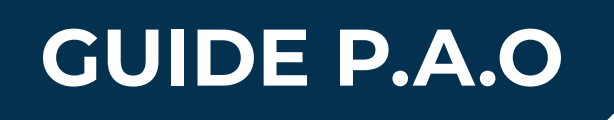

DH.

# Notre guide PAO vous aide à préparer vos fichiers d'impressions

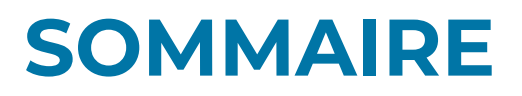

• LOGICIELS RECOMMANDÉS

• MODE COULEUR CMJN

• RÉSOLUTION

• POLICE DE CARACTÈRES

• FOND PERDU

• TRACÉS DE COUPE

• CRÉER DES TRACÉS DE COUPE

• ENREGISTREMENT DU FICHIER

### LOGICIELS RECOMMANDÉS

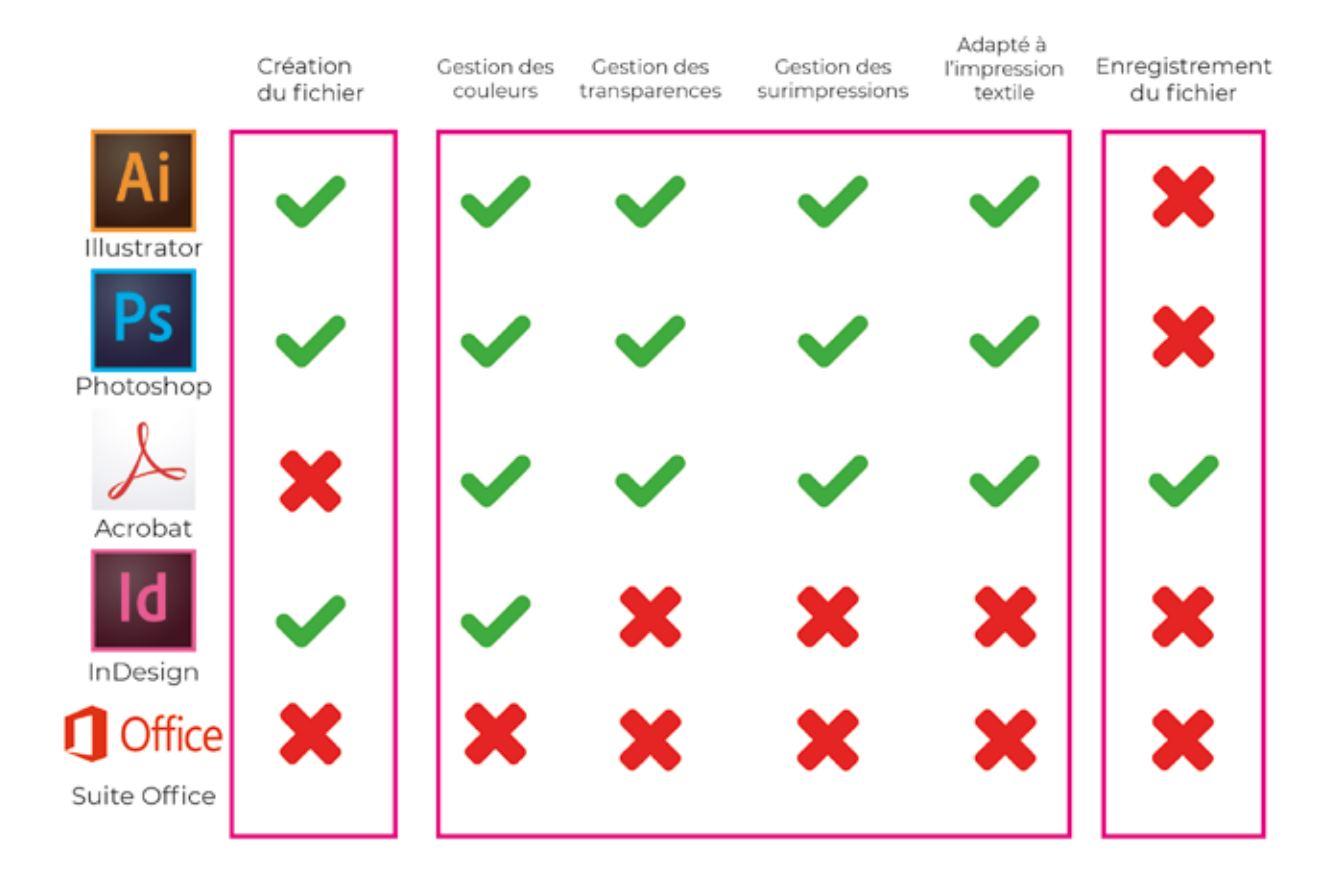

### **CONVERTIR EN CMJN**

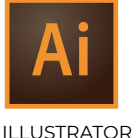

Edition > Modifier les couleurs > Conversion en CMJN Edition > Attribuer un profil > Dans la fenêtre cliquez sur "profil" puis sélectionnez Fogra39

ILLUSTRATOR

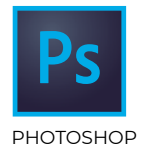

Image > Mode > Couleur CMJN Edition > Attribuer un profil Dans la fenêtre cliquez sur "profil" puis sélectionnez Fogra39

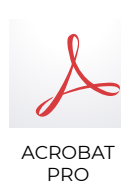

Outil > Sous le titre "Protéger et normaliser", choisir "Prépresse" Choisir "Convertir les couleurs" dans les onglets de droite Dans la fenêtre "convertir les couleurs" regardez sous "attribut de conversion"

En face de "Profil de conversion", sélectionnez Fogra39 ou ISO Coated

Le profil Fogra 39 est adapté à l'impression offset et numérique feuille sur papier couché.

### **RÉSOLUTION DE L'IMAGE**

Nous préconisons des fichiers PDF à l'échelle 1>1. Pour autant, il se peut que la taille de votre projet dépasse la taille maximale de plan de travail autorisée par votre logiciel de création. Il vous est possible alors de travailler à l'échelle 1>2, 1>4 ou 1>10.

#### **Résolution minimum**

Pour une échelle 1>1 : 150 DPI (dots per inch) ou PPP (points par pouce)

Pour une échelle 1>10 : 300 DPI (dots per inch) ou PPP (points par pouce)

# **VÉRIFIER LA RÉSOLUTION**

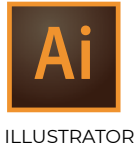

Fenêtre > Liens > dans la fenêtre lien : les PPP sont indiqués

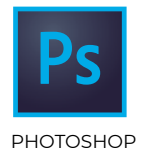

Image > Taille de l'image > dans la fenêtre taille de l'image : la résolution est indiquée

ACROBAT PRO

**Outil** > Sous le titre "Protéger et normaliser", choisir "Prépresse" Choisir "Contrôle en amont" dans les onglets de droite Dans la fenêtre "Contrôle en amont" voir la section "Analyse PDF" Lancez l'analyse et vérifiez la résolution des images dans la liste

### POLICE DE CARACTÈRES

Nous recommandons de vectoriser toutes vos polices de caractères afin d'éviter qu'elles n'apparaissent manquantes à l'ouverture des fichiers.

TEXTE Texte non vectorisé Texte vectorisé

### **VECTORISER SON TEXTE**

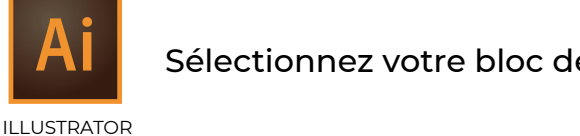

Sélectionnez votre bloc de texte, allez dans Texte > Vectoriser

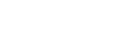

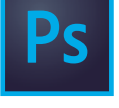

Sélectionnez votre calque de texte, allez dans Texte > Pixelliser le calque de texte

PHOTOSHOP

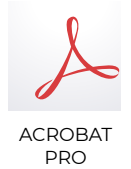

Outil > Sous le titre "Protéger et normaliser", choisir "Prépresse" Choisir "Aperçu de l'aplatissement" dans les onglets de droite Dans fenêtre "Aperçu de l'aplatissement" cocher la case "vectoriser tout le texte"

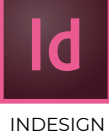

Sélectionnez votre texte, allez dans **Texte** > Vectoriser

#### **LE FOND PERDU**

On appelle **fond perdu** le débordement de l'image autour du document. Son intérêt réside dans le fait de pouvoir couper dans la couleur et permet ainsi d'avoir une marge d'erreur lors du rognage au format ou de la découpe à la forme.

Le fond perdu évite donc d'avoir un filet de blanc indésirable au bord lors de la coupe. La taille de ce dernier dépend de la dimension de votre document.

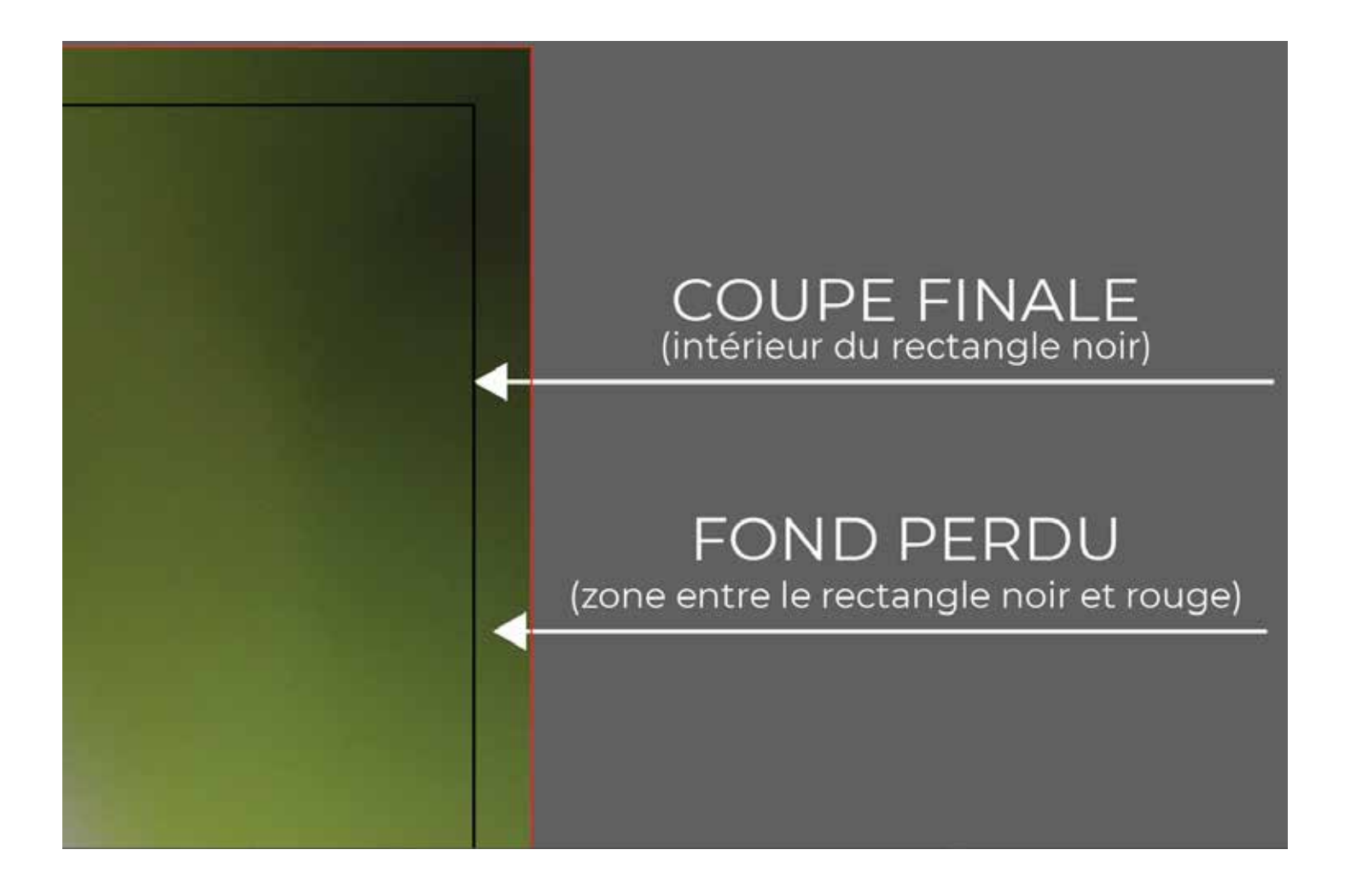

# TRACÉS DE COUPE

Nous sommes en mesure de couper en pleine chair, mi-chair, rainer, fraiser selon des tracés vectoriels.

Pour cela, nous avons besoin de tracés de découpe dans les fichiers PDF d'impression. Les contours de ces tracés se doivent d'être des « Tons directs » et nécessitent également du fond perdu. Pour l'exemple, nous avons choisi un vert.

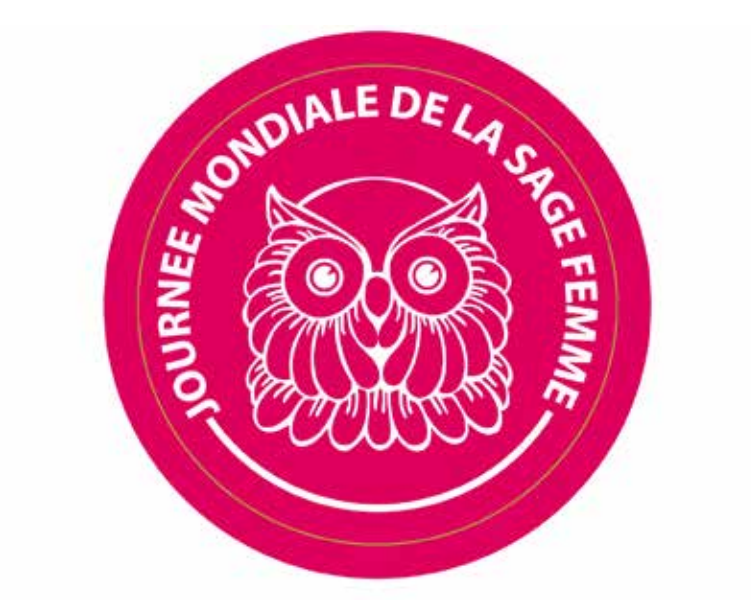

## **CRÉER DES TONS DIRECTS**

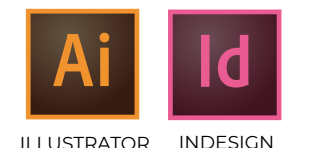

Pour créer des tons directs, ouvrez les propriétés de la fenêtre **Nuancier** puis choisissez > **Nouvelle Nuance**.

Nommez votre nuance *CutContour*, sélectionnez **Ton direct** et CMJN. Choisissez n'importe quelle couleur d'affichage pour votre nouvelle nuance, cela n'a qu'une utilité de repère. Sélectionnez votre tracé de découpe et appliquez votre nouvelle nuance sur le contour et graissez ce dernier.

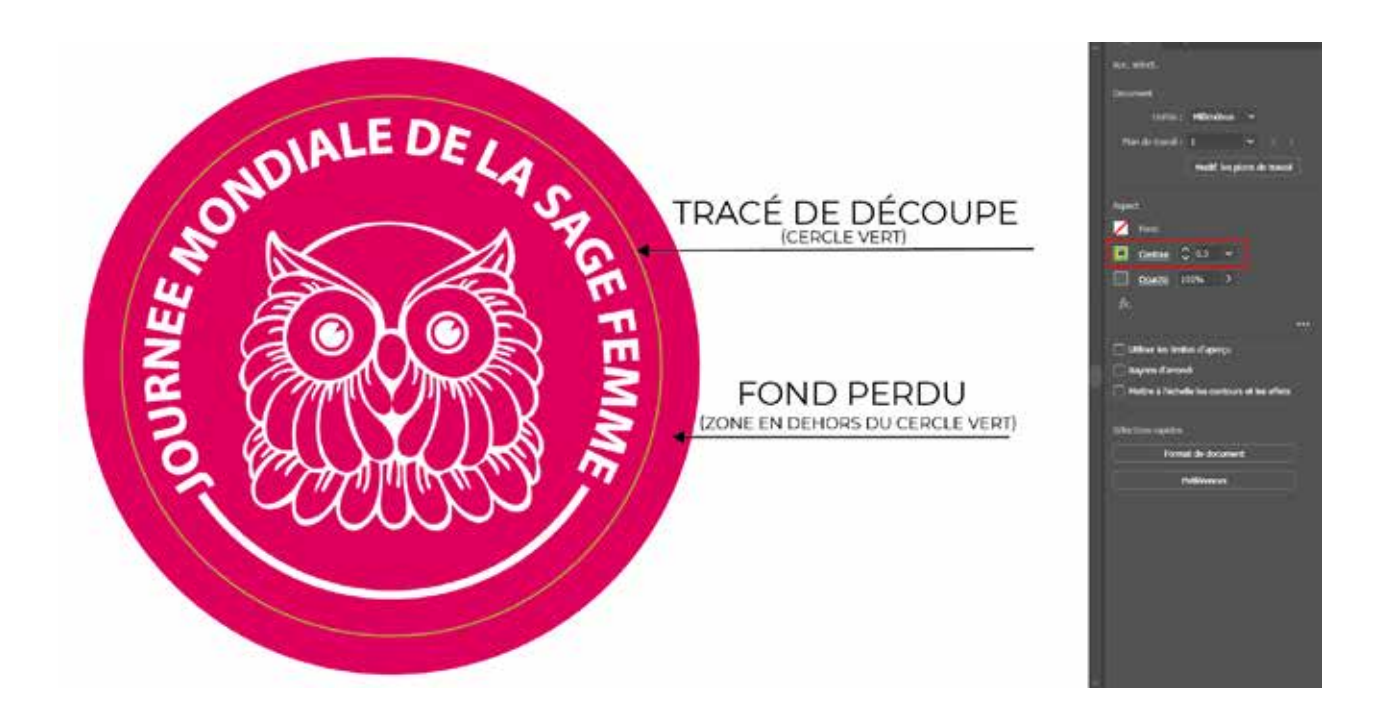

Il ne vous reste plus qu'à enregistrer votre fichier au format PDF et l'ouvrir dans Acrobat Pro pour vérifier le résultat. Dans Acrobat Pro, sélectionnez **Affichage** > Outils > Prépresse puis sur Aperçu de la sortie.

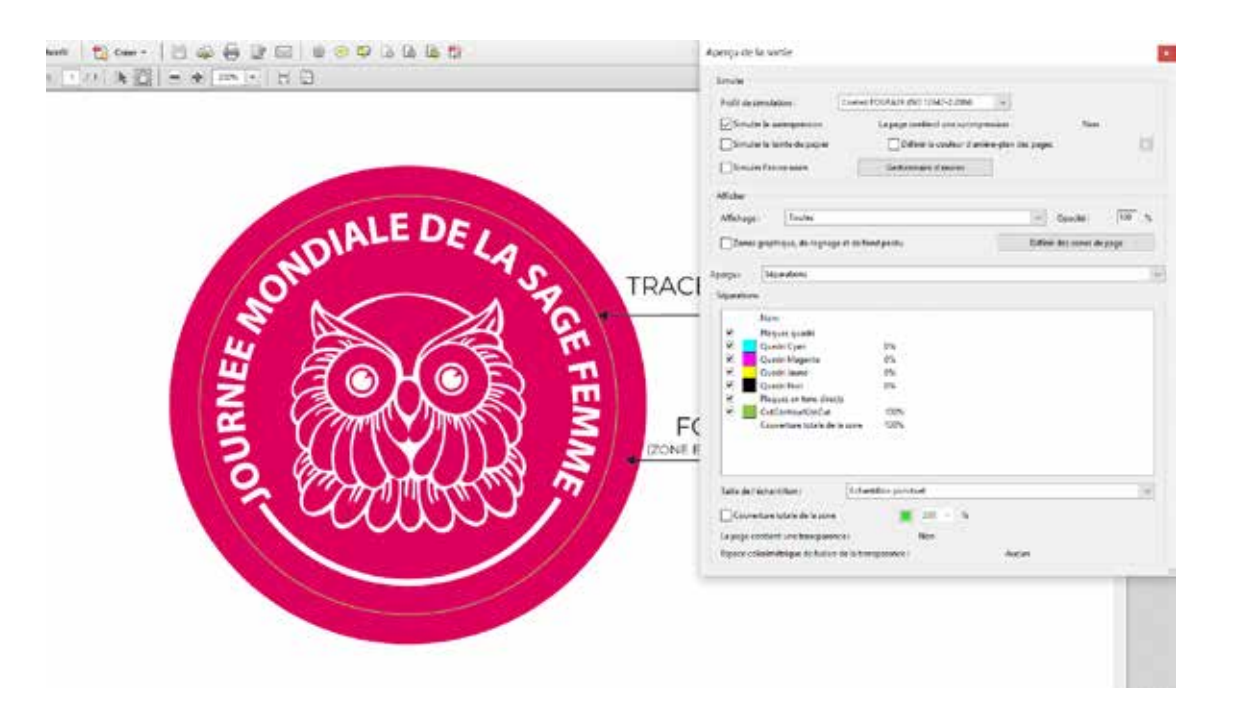

Si vous observez des plaques en quadri et d'autre part des plaques en tons directs, alors votre fichier est conforme.

#### **ENREGISTREMENT DU FICHIER**

#### Comment enregistrer en PDF

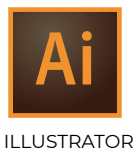

Fichier > Enregistrer sous... puis sélectionnez Adobe PDF dans le menu déroulant.

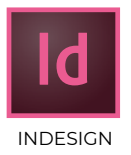

Fichier > Exporter... puis sélectionnez Adobe PDF dans le menu déroulant.

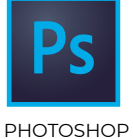

Fichier > Enregistrer sous > puis sélectionnez Adobe PDF dans le menu déroulant

#### Repères et fonds perdus (Illustrator et InDesign seulement concernés)

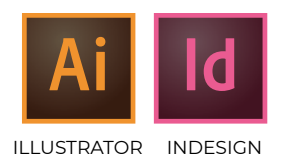

|                                                             |                               | 22                                |                |      |   |
|-------------------------------------------------------------|-------------------------------|-----------------------------------|----------------|------|---|
| Paramètre prédéfini Adobe PDF : [Qualité optimale](Modifié) |                               |                                   |                |      | * |
|                                                             | Vorme : Sans                  | <ul> <li>Compatibilité</li> </ul> | Acrobat 5 (PDF | 1.4) | ÷ |
| iénéral                                                     | Repères et fonds perdus       |                                   |                |      |   |
| Compression                                                 | Repéres                       |                                   |                |      |   |
| Repères et fonds perdus                                     | Tous les repères d'impressa   | an                                |                |      |   |
| Sortie<br>Avancé<br>Protection<br>Résumé                    | 🖾 Traits de coupe             | Type de repère d'impression :     | Romain ~       |      |   |
|                                                             | Repères de montage            | Centres do mat da course a        | 0.35 44        |      |   |
|                                                             | 🗌 Gammes de couleurs          | tormale to one to coope . It      | ч <i>ю</i> н - |      |   |
|                                                             | 🗋 Informations sur la page    | e Décalage :                      | C 2,117 mm     |      |   |
|                                                             | Fonds pendus                  |                                   |                |      |   |
|                                                             | Utiliser les paramètres de fe | ond perdu du document             |                |      |   |
|                                                             |                               |                                   |                |      |   |
|                                                             |                               |                                   |                |      |   |
|                                                             |                               |                                   |                |      |   |
|                                                             |                               |                                   |                |      |   |
|                                                             |                               |                                   |                |      |   |
|                                                             |                               |                                   |                |      |   |
|                                                             |                               |                                   |                |      |   |
|                                                             |                               |                                   |                |      |   |

Chaque projet est différent et possède ses propres caractéristiques de découpe. Nous ferons en sorte de vous communiquer les bonnes dimensions.